#### GROUPE SOFTWAY MEDICAL INSPIRER LA ESANTÉ

GROUPE SOFTWAY MEDICAL

## **Guide utilisateur** Portail client - SMB

## Page d'accueil : généralités

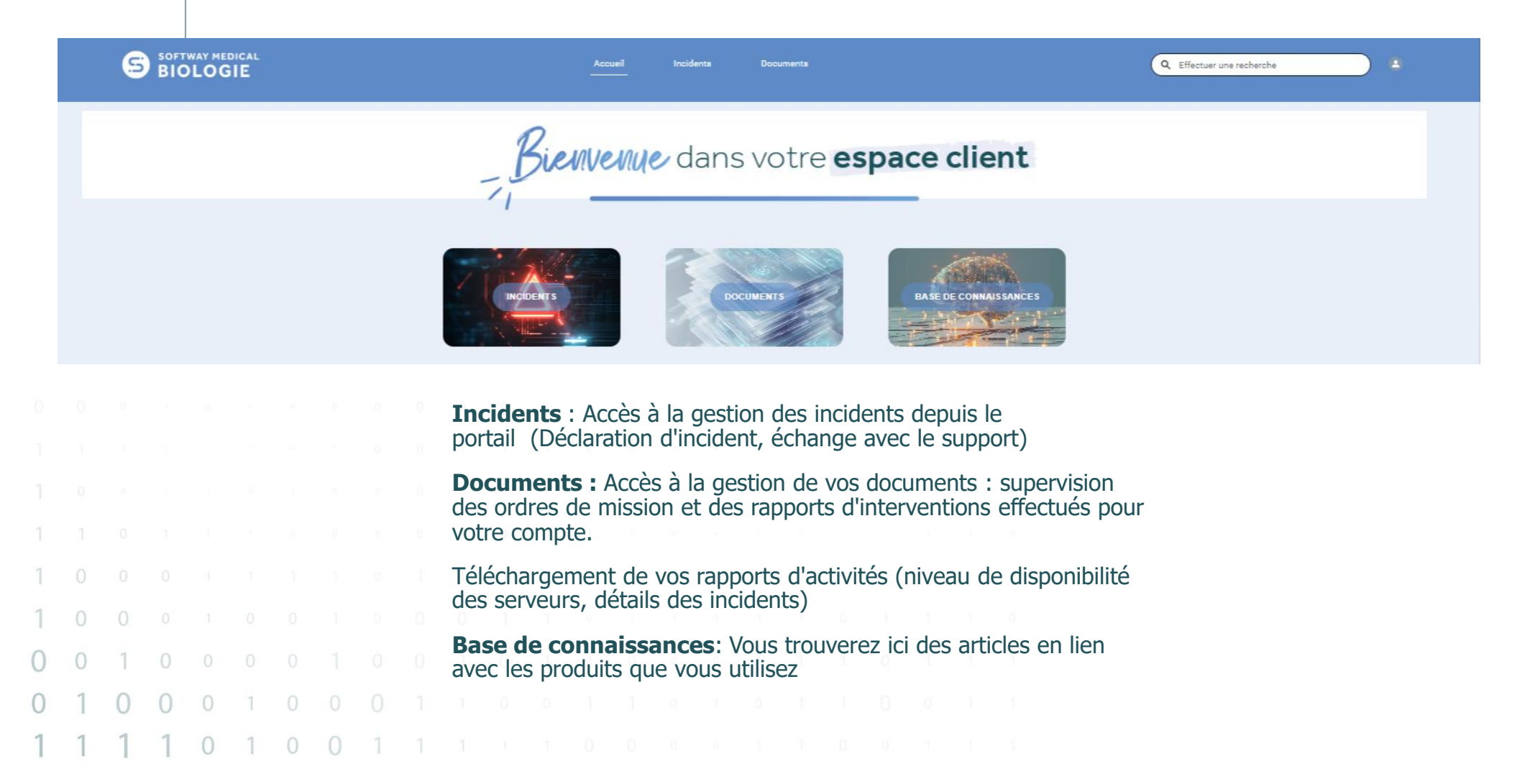

GROUPE

NSPIRER LA OSAN

## Page d'accueil : gestion de mon profil

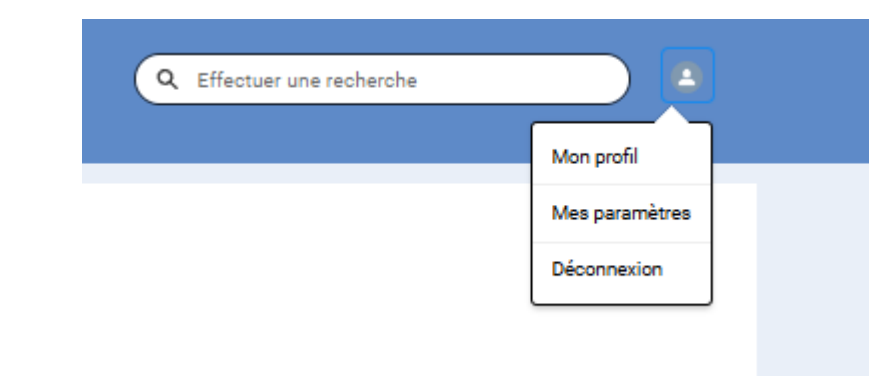

Mon profil: Modification de votre nom ou prénom

**Mes paramètres :** Modification de votre mot de passe, de votre email, de votre langue ou fuseau horaire.

Vous pouvez aussi modifier les notifications par e-mail depuis ce menu.

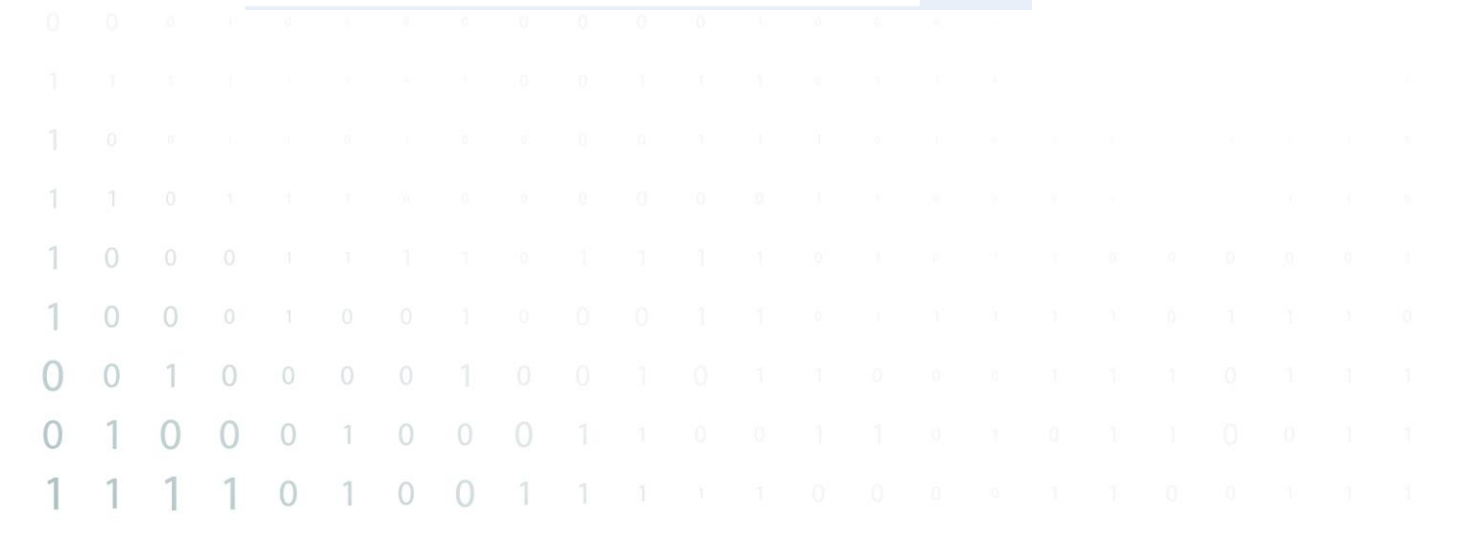

GROUPF

NSPIRER LA OSAN

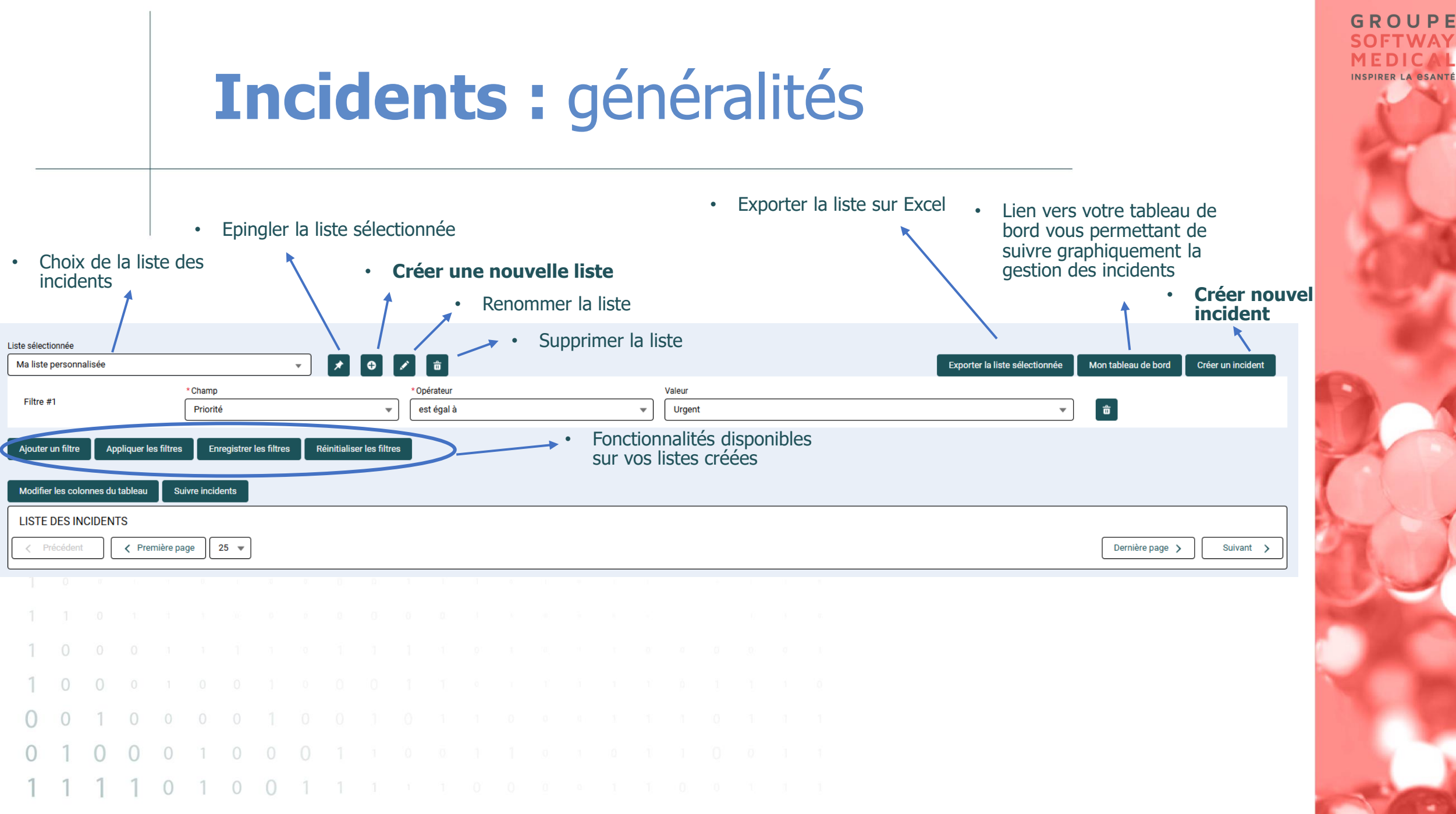

#### Incidents : créer nouvelle liste

|                 | Créer une nouvelle liste |
|-----------------|--------------------------|
| Nom de la liste |                          |
|                 |                          |

Créer une nouvelle liste, visible uniquement par votre utilisateur.

| Liste sélectionnée                      |                                                                                                    |                                                                                                    |                                                                                                    |                                                                                                    |                                                                                                    |                                                                                                    |                                                      |                                                                                                    |
|-----------------------------------------|----------------------------------------------------------------------------------------------------|----------------------------------------------------------------------------------------------------|----------------------------------------------------------------------------------------------------|----------------------------------------------------------------------------------------------------|----------------------------------------------------------------------------------------------------|----------------------------------------------------------------------------------------------------|------------------------------------------------------|----------------------------------------------------------------------------------------------------|
| Ma liste personnalisée                  | •                                                                                                    | × • × ÷                                                                                                    |                                                                                                    |                                                                                                    |                                                                                                    | Exporter la liste sélectionnée                                                                                                    | Mon tableau de bord                                  | Créer un incident                                                                                                    |
| Filtro #1                               | *Champ                                                                                                    | *Opérateur                                                                                                    |                                                                                                    | Valeur                                                                                                    |                                                                                                    |                                                                                                    | _                                                    |                                                                                                    |
| Tilde#1                                 | Priorité                                                                                                    |                                                                                                    | ▼                                                                                                    | Urgent                                                                                                    |                                                                                                    | *                                                                                                    | Ê                                                    |                                                                                                    |
| Ajouter un filtre Appliquer les filtres | Enregistrer les filtres Ré                                                                                                    | initialiser les filtres                                                                                                    |                                                                                                    |                                                                                                    |                                                                                                    |                                                                                                    |                                                      |                                                                                                    |
|                                         |                                                                                                    |                                                                                                    |                                                                                                    |                                                                                                    |                                                                                                    |                                                                                                    |                                                      |                                                                                                    |
| Modifier les colonnes du tableau Su     | uivre incidents                                                                                                    |                                                                                                    |                                                                                                    |                                                                                                    |                                                                                                    |                                                                                                    |                                                      |                                                                                                    |
| LISTE DES INCIDENTS                     |                                                                                                    |                                                                                                    |                                                                                                    |                                                                                                    |                                                                                                    |                                                                                                    |                                                      |                                                                                                    |
|                                         | age 25 🔻                                                                                                    |                                                                                                    |                                                                                                    |                                                                                                    |                                                                                                    |                                                                                                    | Dernière page 🖒                                      | Suivant >                                                                                                    |
|                                         | Liste sélectionnée<br>Ma liste personnalisée<br>Filtre #1<br>Ajouter un filtre Appliquer les filtres<br>Modifier les colonnes du tableau St<br>LISTE DES INCIDENTS<br>< Précédent < Première par | Liste sélectionnée          Ma liste personnalisée <ul> <li>*Champ</li> <li>Filtre #1</li> <li>Priorité</li> </ul> Ajouter un filtre       Appliquer les filtres       Enregistrer les filtres       Ré         Modifier les colonnes du tableau       Suivre incidents         LISTE DES INCIDENTS <ul> <li>Précédent</li> <li>Précédent</li> <li>Précédent</li> </ul> | Liste sélectionnée Ma liste personnalisée Champ Champ Champ Champ Copérateur Filtre #1 Champ Copérateur Entregistrer les filtres Appliquer les filtres Connes du tableau Suivre incidents LISTE DES INCIDENTS C Précédent C Première page 25 | Liste sélectionnée Ma liste personnalisée Champ Champ Champ Copérateur Filtre #1 Champ Champ Copérateur Filtre #1 Champ Copérateur Enregistrer les filtres Réinitialiser les filtres Liste des colonnes du tableau Suivre incidents LISTE DES INCIDENTS C Précédent C Première page 25 | Liste sélectionnée Ma liste personnalisée Champ Champ | Liste sélectionnée   Ma liste personnalisée     *Champ   *Opérateur   Valeur     Filtre #1      *Opérateur     Valeur    Urgent     Ajouter un filtre   Appliquer les filtres   Enregistrer les filtres   Réinitialiser les filtres   Kodifier les colonnes du tableau   Suivre incidents   LISTE DES INCIDENTS | Liste sélectionnée   Ma liste personnalisée        < | Liste sélectionnée<br>Ma liste personnalisée   Champ  Champ |

GROUPE

0

#### GROUPE SOFTWAY MEDICAL INSPIRER LA GSANTÉ

## Incidents : création des filtres

| Liste sélectionnée<br>Ma liste personnalisée | *                                                | × 6 / <b></b>                                         |                 | Exporter la liste sélectionnée | Mon tableau de bord Cr | éer un incident |
|----------------------------------------------|--------------------------------------------------|-------------------------------------------------------|-----------------|--------------------------------|------------------------|-----------------|
| Filtre #1                                    | * Champ<br>Priorité                              | <ul> <li>* Opérateur</li> <li>● est égal à</li> </ul> | Valeur  Vargent | Ŧ                              | Ť                      |                 |
| Ajouter un filtre                            | Appliquer les filtres Enregistrer les filtres Re | śinitialiser les filtres                              |                 |                                |                        |                 |
| Modifier les colonnes o                      | du tableau Suivre incidents                      |                                                       |                 |                                |                        |                 |
| LISTE DES INCIDE                             | NTS                                              |                                                       |                 |                                |                        |                 |
| < Précédent                                  | ✓ Première page                                  |                                                       |                 |                                | Dernière page 🗲        | Suivant >       |

- Ajouter vos filtres personnalisés :
- Appliquer les filtres pour voir le résultat
- Enregistrer les filtres pour vos prochaines connexions
- Supprimer un filtre depuis la corbeille sur la droite de votre écran

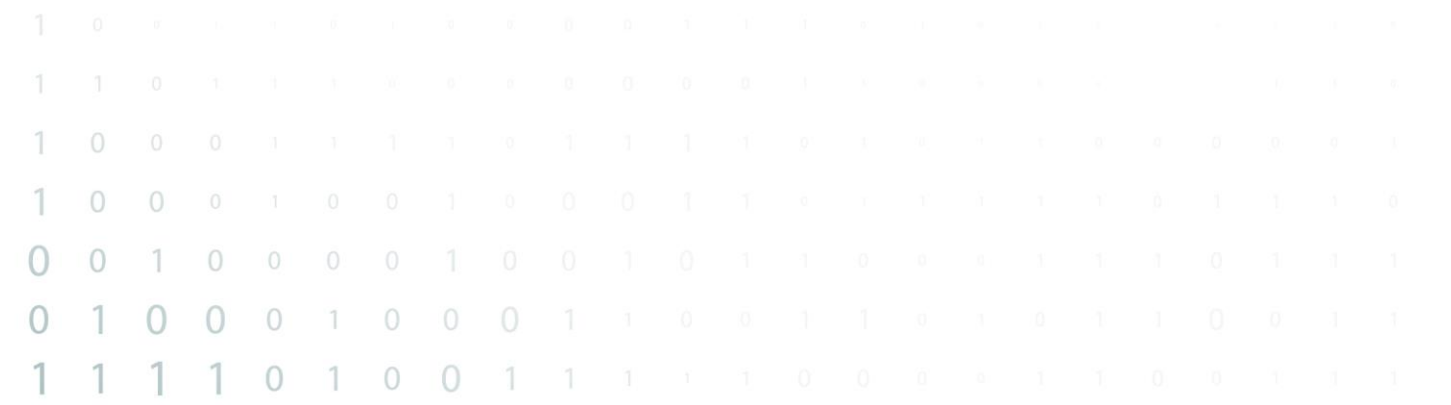

| Incidents   | : ajuster | les | colonnes | de |
|-------------|-----------|-----|----------|----|
| votre liste |           |     |          |    |

| Modifier les colonnes du tableau Suivre incidents |            |                           |
|---------------------------------------------------|------------|---------------------------|
| LISTE DES INCIDENTS                               |            |                           |
| C Précédent C Première page 25 V                  | Page 1 / 1 | Dernière page > Suivant > |

• Basculer les champs à droite que vous voulez voir en tant que colonne dans votre liste

0

0

0

0

1 0 0 1

| amps disponibles |     |   | Champs sélectionnés   |   |
|------------------|-----|---|-----------------------|---|
| PRIORITE         | *   | • | NUMERO DE L'INCIDENT  |   |
| ГҮРЕ             |     | • | OBJET                 | - |
| PRODUIT          | - 1 |   | ENVIRONNEMENT         |   |
| COMPTE           | - 1 |   | NOM DU CONTACT        |   |
| PROPRIETAIRE     | - 1 |   | DATE/HEURE DE CLOTURE |   |
| CML              | Ţ   |   |                       |   |

GROUPE SOFTWAY MEDICAL

|                              | Incidents             | : Suivre incidents |                           | G R O U P E<br>SOFTWAY<br>MEDICAL<br>INSPIRER LA BEANTÉ |
|------------------------------|-----------------------|--------------------|---------------------------|---------------------------------------------------------|
| Modifier les colonnes du tab | leau Suivre incidents |                    |                           |                                                         |
| LISTE DES INCIDENTS          |                       | Page 1 / 1         |                           |                                                         |
| < Précédent                  | Première page 25 🔻    | rage ( / )         | Dernière page > Suivant > |                                                         |

- Cocher l'incident que vous voulez suivre et cliquer sur le bouton "Suivre incidents".
- Vous pourrez ensuite retrouver vos incidents suivis dans la liste "Les incidents que je suis"

| 1 |   |   |   |   |   |   |   |   |  |  |  |  |  |  |  |  |
|---|---|---|---|---|---|---|---|---|--|--|--|--|--|--|--|--|
| 1 | 0 | 0 |   |   |   |   |   |   |  |  |  |  |  |  |  |  |
| 0 | 0 | 1 | 0 |   |   |   |   |   |  |  |  |  |  |  |  |  |
| 0 | 1 | 0 | 0 | 0 | 1 | 0 |   |   |  |  |  |  |  |  |  |  |
| 1 | 1 | 1 | 1 | 0 | 1 | 0 | 0 | 1 |  |  |  |  |  |  |  |  |

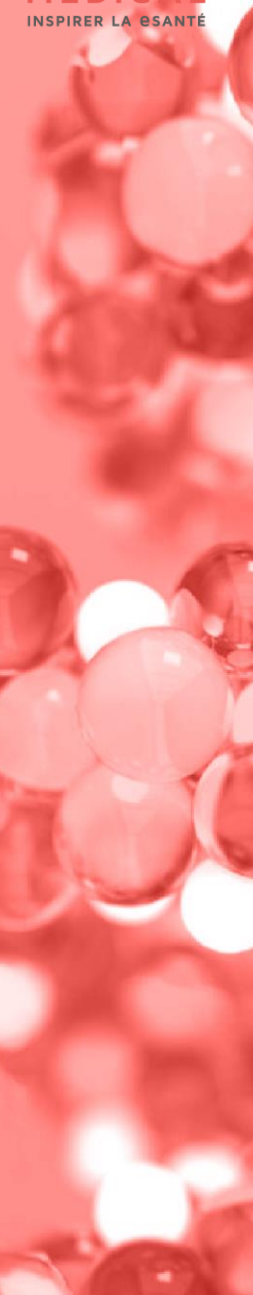

#### G R O U P E SOFTWAY MEDICL INSPIRER LA OSANTÉ

## Incidents : créer un incident 1 / 2

|   |    | No       | ouv        | vel         | Inc      | ide        | ent                    | <u>[</u>                    |                           |                           |                          |                        | •                        | Ch<br>sit               | noix<br>te | x do                    | e vo                         | tre                                                                                                    |
|---|----|----------|------------|-------------|----------|------------|------------------------|-----------------------------|---------------------------|---------------------------|--------------------------|------------------------|--------------------------|-------------------------|------------|-------------------------|------------------------------|----------------------------------------------------------------------------------------------------|
|   |    | *Site co | oncerné pa | ar votre de | emande ( | 0          |                        |                             |                           |                           |                          |                        |                          |                         |            | *P                      | riorité 🕕                    |                                                                                                    |
|   |    | *Solutio | on         |             |          |            |                        |                             |                           |                           |                          |                        |                          |                         | •          |                         | Urgent                       |                                                                                                    |
|   |    | - Auc    | un         |             |          |            |                        |                             |                           |                           |                          |                        |                          |                         | ;          | ;] Ŭ                    |                              |                                                                                                    |
|   |    | * Objet  | ption      |             |          |            |                        |                             | → •                       | i                         | Solu                     | ıtio<br>den            | n e<br>it                | en li                   | ien        | av                      | ec v                         | otre                                                                                                    |
|   |    |          |            |             |          | $\bigcirc$ | Les incide<br>demandeu | nts ne doiv<br>ır devra le: | vent pas co<br>s masquer. | omporter c<br>: À défaut, | de texte ou<br>le groupe | d'impress<br>Softway M | sion écran<br>1edical se | i comporta<br>réservera | ant des d  | onnées se<br>de refuser | nsibles (tou<br>le traitemer | particulièrement des données de santé). Le Documents (formats acceptés : jpg, pdf, docx, doc, xlsx, xls, png)<br>: du ticket. |
|   | -  |          |            |             |          | Ve         | eille                  | r à t                       | bien                      | ma                        | sque                     | er to                  | oute                     | es le                   | es d       | onn                     | ées                          | nédicales                                                                                                    |
|   |    |          |            |             |          |            |                        |                             |                           |                           |                          |                        |                          |                         |            |                         |                              | Suivant                                                                                                    |
|   | 0- |          |            |             |          |            |                        |                             |                           |                           |                          |                        |                          |                         |            |                         |                              |                                                                                                    |
| 0 | 0  |          |            |             |          |            |                        |                             |                           |                           |                          |                        |                          |                         |            |                         | •                            | <b>Bloquant :</b> Une fonction n'est plus utilisable, mais cela<br>n'empêche pas l'exploitation de la structure.              |
| 0 | 1  | 0        |            |             |          |            |                        |                             |                           |                           |                          |                        |                          |                         |            |                         | 1                            | Urgent : Une fonction présente un dysfonctionnement, mais                                                                     |
| 1 | 0  | 0        | 0          | 1           | 0        |            |                        |                             |                           |                           |                          |                        |                          |                         |            |                         |                              | elle reste utilisable de façon dégradée.                                                                                      |
| 1 | 1  | 1        | 0          | 1           | 0        | 0          | 1                      |                             |                           |                           |                          |                        |                          |                         |            |                         | 1                            | <b>Important :</b> La demande porte sur un groupe de cas restreints (exemple : une dizaine de dossiers, un seul poste).       |

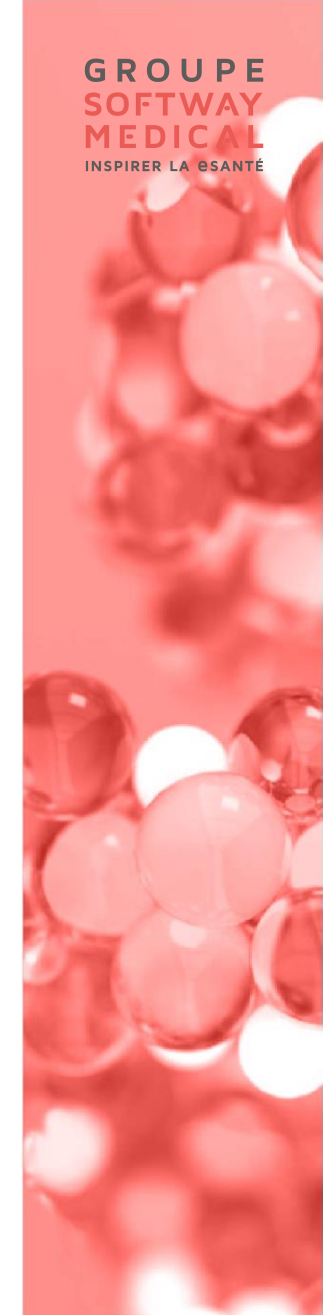

### Incidents : créer un incident 2 / 2

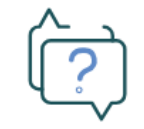

#### Votre incident a été créé.

Cliquez sur son numéro pour le consulter : 02803661

• Cliquer sur l'incident pour y accéder

Terminer

| 1 | 1 | 0 | 1 |   |   | 200 | 0.1 | 0, | 0. | 01 | 0 | .О. | 8 |  |  |  | U. | <i>ą.</i> |
|---|---|---|---|---|---|-----|-----|----|----|----|---|-----|---|--|--|--|----|-----------|
| 1 |   |   |   |   |   |     |     |    |    |    |   |     |   |  |  |  |    |           |
| 1 | 0 | 0 |   |   |   |     |     |    |    |    |   |     |   |  |  |  |    |           |
| 0 | 0 | 1 | 0 |   |   |     |     |    |    |    |   |     |   |  |  |  |    |           |
| 0 | 1 | 0 | 0 | 0 | 1 | 0   |     |    |    |    |   |     |   |  |  |  |    |           |
| 1 | 1 | 1 | 1 | 0 | 1 | 0   | 0   | 1  |    |    |   |     |   |  |  |  |    |           |

|   |   |   |   | <b>Incidents :</b> détails d'un incident<br>OUVERT                                                                                                    |
|---|---|---|---|----------------------------------------------------------------------------------------------------|
|   |   |   |   | <ul> <li>Relancer l'incident : permet d'écrire un commentaire et avertir les équipes de support</li> <li>Clôturer l'incident : Fermer l'incident en ajoutant un commentaire facultatif</li> <li>Publier un nouveau commentaire : interagir avec l'agent en charge de l'incident</li> </ul> |
|   |   |   |   | Relancer l'incident<br>Clôturer l'incident                                                                                                    |
|   |   |   |   | Publier un nouveau commentaire                                                                                                    |
|   |   |   |   |                                                                                                    |
|   |   |   |   |                                                                                                    |
| 1 |   |   |   |                                                                                                    |
| 1 | 0 | 0 |   | Publier                                                                                                    |
| 0 | 0 | 1 | 0 | <sup>000</sup> NB : Une fois un incident clôturé, vous ne pouvez plus ajouter de commentaire, il faut                                                                                                    |
| 0 | 1 | 0 | 0 | 0 1 0 <b>créer un nouvel incident.</b>                                                                                                    |
| 1 | 1 | 1 | 1 | 0 1 0 0 1 1 1 1 0 0 0 1 1 0 0 1 1                                                                                                    |

GROUPE

SOFTWAY MEDICAL INSPIRER LA BSANTÉ

# **Documents :** choix du compte et validation des rapports d'interventions

A la première connexion pour un compte spécifique, une pop-up apparait pour les utilisateurs possédant une habilitation en lecture et écriture sur Ordres de mission / Rapports d'interventions. Afin d'accéder aux enregistrements de ce compte, l'utilisateur doit appuyer sur "Je valide" pour accepter les conditions de 5 jours ouvrés avant auto validation des rapports d'interventions.

Validation des Rapports d'Interventions

SOFTWAY MEDICAL met à votre disposition, via le portail client, les Rapports d'Interventions suite aux prestations réalisées pour le compte de votre établissement.

La validation des Rapports d'Interventions est ouverte pendant jours ouvrés à compter de leur mise à disposition sur le portail, et la notification par email de cette mise à disposition. Passé ce délai, vous êtes expressément informés que les Rapports d'Interventions seront validés automatiquement et la facturation des prestations associées ne pourra plus être contestée.

J'ai lu, compris et accepte sans réserve les conditions décrites ci-dessus.

Je confirme être habilité à valider les Rapports d'Interventions.

Je valide

GROUPE

### **Documents :** généralités

#### Liste des actions possibles :

- Choix de l'onglet : OM / RI ou Rapports d'activités
- Export Excel : permet d'exporter la liste des OM RI à l'écran
- Choix de la vue de liste : RI en cours / refusés / terminés ou tous
- Filtres sur les intervenants
- Valider : permet de valider le rapport d'intervention et de passer le statut sur terminé entrainant la facturation
- Refuser : permet d'avertir le service planification que l'intervention est refusée, un motif est obligatoire
- Détails : accéder aux détails du rapport d'intervention

| OM / RI Rapports d'Activité |                                         |                                    |             |            |              |  |  |  |
|-----------------------------|-----------------------------------------|------------------------------------|-------------|------------|--------------|--|--|--|
| Rapports d'Interventions    |                                         |                                    |             |            | Export Excel |  |  |  |
| Tout afficher               | Tous les intervenants                   |                                    |             |            |              |  |  |  |
| REF COMMANDE                | DATES                                   | DESCRIPTIF DE L'AFFAIRE            | INTERVENANT | MONTANT HT | ACTIONS      |  |  |  |
| DC 202412                   | du 18/05/2020 au 18/05/2020 (0.5 jours) | CHEFFERIE DE PROJETS Valider Refus |             |            |              |  |  |  |
|                             |                                         |                                    |             |            |              |  |  |  |

| 0 | 0 | 1 | 0 |   |   |   |   |   |  |  |  |  |  |  |  |  |
|---|---|---|---|---|---|---|---|---|--|--|--|--|--|--|--|--|
| 0 | 1 | 0 | 0 | 0 | 1 | 0 |   |   |  |  |  |  |  |  |  |  |
| 1 | 1 | 1 | 1 | 0 | 1 | 0 | 0 | 1 |  |  |  |  |  |  |  |  |

GROUPE

#### **Documents : Rapports d'Activité**

Depuis l'onglet Rapports d'activité dans le menu Document vous pouvez retrouver et télécharger les rapports mensuels d'activité.

| ОМ            | OM / RI Rapports d'Activité      |   |   |   |   |   |   |   |  |  |  |  |  |  |                  |  |       |          |            |      |  |                     |     |              |     |    |          |       |  |  |  |
|---------------|----------------------------------|---|---|---|---|---|---|---|--|--|--|--|--|--|------------------|--|-------|----------|------------|------|--|---------------------|-----|--------------|-----|----|----------|-------|--|--|--|
| Ra            | Rapports Mensuels d'Activité     |   |   |   |   |   |   |   |  |  |  |  |  |  |                  |  | -     |          |            |      |  |                     |     |              |     |    |          |       |  |  |  |
|               |                                  |   |   |   |   |   |   |   |  |  |  |  |  |  |                  |  |       |          |            |      |  |                     |     |              |     |    |          |       |  |  |  |
| Tout afficher |                                  |   |   |   |   |   |   |   |  |  |  |  |  |  |                  |  |       |          |            |      |  |                     |     |              |     |    |          |       |  |  |  |
|               |                                  |   |   |   |   |   |   |   |  |  |  |  |  |  | 1                |  |       |          |            | _    |  |                     |     |              |     |    |          |       |  |  |  |
|               | NOM                              |   |   |   |   |   |   |   |  |  |  |  |  |  | TYPE DE DOCUMENT |  |       |          |            |      |  | DATE DE PUBLICATION |     |              |     | VI | SUALISER |       |  |  |  |
| Rep           | Reporting mensuel_202305_0_3312_ |   |   |   |   |   |   |   |  |  |  |  |  |  |                  |  | Rappo | rt Mensu | el d'Activ | rité |  |                     | lun | di 05 juin 2 | 023 |    |          | 🇯 pdf |  |  |  |
| 1             |                                  |   |   |   |   |   |   |   |  |  |  |  |  |  |                  |  |       |          |            |      |  |                     |     |              |     |    |          |       |  |  |  |
|               |                                  |   |   |   |   |   |   |   |  |  |  |  |  |  |                  |  |       |          |            |      |  |                     |     |              |     |    |          |       |  |  |  |
|               |                                  |   |   |   |   |   |   |   |  |  |  |  |  |  |                  |  |       |          |            |      |  |                     |     |              |     |    |          |       |  |  |  |
| 1             |                                  |   |   |   |   |   |   |   |  |  |  |  |  |  |                  |  |       |          |            |      |  |                     |     |              |     |    |          |       |  |  |  |
| 1             | 0                                | 0 |   |   |   |   |   |   |  |  |  |  |  |  |                  |  |       |          |            |      |  |                     |     |              |     |    |          |       |  |  |  |
| 0             | 0                                | 1 | 0 |   |   |   |   |   |  |  |  |  |  |  |                  |  |       |          |            |      |  |                     |     |              |     |    |          |       |  |  |  |
| 0             | 1                                | 0 | 0 | 0 | 1 | 0 |   |   |  |  |  |  |  |  |                  |  |       |          |            |      |  |                     |     |              |     |    |          |       |  |  |  |
| 1             | 1                                | 1 | 1 | 0 | 1 | 0 | 0 | 1 |  |  |  |  |  |  |                  |  |       |          |            |      |  |                     |     |              |     |    |          |       |  |  |  |

GROUPE

#### GROUPE SOFTWAY MEDICAL INSPIRER LA ESANTÉ